## Cara Mudah Mendaftarkan Blog Di Search Engine (SEO) Google & Yahoo

Salah satu dari tujuan kita membuat blog adalah untuk dibaca oleh orang lain bukan ? Sebuah blog yang sering dikunjungi akan membuat kita senang karena kita merasa tulisan-2 kita cukup bermanfaat. Namun bagaimana caranya agar blog kita bisa ditemukan dan dikunjungi orang banyak ?

Salah satu sumber pengunjung terbesar adalah dari mesin pencari atau search engine. Bila Blog kita terindeks di Search Engine, tentu pengunjung akan banyak berdatangan. Tetapi bagaimana caranya agar blog bisa masuk atau terindeks ke search engine ? Pertanyaan yang saya tunggu dari anda !

Begini ni salah satu caranya, yaitu dengan mensubmit atau mendaftarkan blog ke search engine yang populer. Pada artikel ini akan kita bahas cara untuk mensubmit atau mendaftarkan blog ke sebuah search engine paling populer yaitu Google atau Yahoo.

Langsung aja, nggak perlu banyak basa basi lagi nich...!

Tapi maaf, gambarnya nggak ada. Jadi, ikuti aja petunjuknya. Yakinlah, Anda Pasti Bisa. Jangan pernah menyerah.

Berikut adalah cara melakukannya dengan masing-masing mesin pencari :

## **Google Webmaster Tools**

1. Buat google account terlebih dahulu jika belum punya. Jika sudah punya, langsung ke langkah nomor 2.

- 2. Log in ke <u>Google Webmaster Tool</u> dengan account Google Anda.
- 3. Masukkan URL blog anda dan klik Add Site .
- 4. Anda akan disajikan dengan beberapa metode verifikasi.

5. Pilih Meta Tag dan Copy meta tag yang telah ditampilkan seperti

<meta name='google-site-verification' content='dBw5CvburAxi537Rp9qi5uG2174Vb6JwHwIRwPSLIK8'>

6. Abaikan saja dulu halaman verifikasi webmaster tool untuk sementara waktu.

7. Masuk ke dashboard blog Anda.

8. Buka Tools Page (Perkakas) dan sisipkan/paste kode meta tag yang dicopy tadi di webmaster tool verivication – google.

- 9. Klik Save Changes / simpan perubahan.
- 10. Kembali ke halaman verifikasi di webnaster tool google tadi dan klik Verify.

## Yahoo Site Explorer

1. Buat yahoo account terlebih dahulu jika belum punya. Jika sudah punya, langsung ke langkah nomor 2.

2. Log in ke Site Yahoo dengan account Yahoo Anda.

3. Masukkan URL blog anda dan klik Add My Site

4. Anda akan disajikan dengan beberapa metode otentikasi.

5. Pilih By adding a META tag to my home page.

6. Pilih Meta Tag dan Copy meta tag yang telah ditampilkan seperti

<meta name='y\_key' content='3236dee82aabe064'>

7. Abaikan saja dulu halaman verifikasi webmaster tool untuk sementara waktu.

8. Masuk ke dashboard blog Anda.

9. Buka Tools Page (Perkakas) dan sisipkan/paste kode meta tag yang dicopy tadi di webmaster tool verivication – yahoo.

10. Klik Save Changes / simpan perubahan.

11. Kembali ke halaman verifikasi dan klik Ready to Authenticate

Catatan: Ini bisa memakan waktu hingga 24 jam untuk situs Anda akan dikonfirmasi.

Semoga cara diatas dapat membantu anda dalam mendaftarakan blog anda ke SEO mbah Google dan om Yahoo.